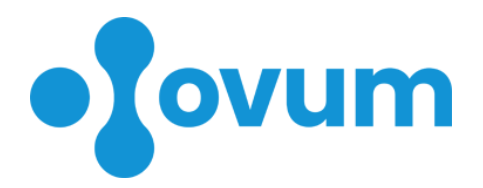

### Szülészeti és nőgyógyászati egészségügyi és praxistámogató informatikai rendszer

# EESZT csatlakozási segédlet

Budapest, 2020. 05. 13.

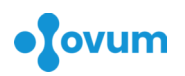

### Csatlakozás az EESZT-hez az OVUM rendszer segítségével

## Fontos! Amennyiben az egészségügyi szolgáltatást az orvos közreműködőként végzi, úgy a csatlakozás technikai részét a szolgáltató intézményi adminisztrátora fogja beállítani!

Magánszolgáltatóként 2019.12.31-ig kellett elvégezni a csatlakozás adminisztratív részét. Ha ez valamilyen okból nem történt meg vagy a határidő után kezdte meg az egészségügyi szolgáltatást, a következő link lépésről lépésre végigvezeti a folyamaton: <u>https://e-egeszsegugy.gov.hu/eeszt-adatszolgaltatas-lepesrol-lepesre</u>.

Az OVUM rendszerben az EESZT-hez történő csatlakozás feltételei:

- befejezett adminisztratív csatlakozás, melynek eredményeként rendelkezésre állnak:
  - a <u>https://portal.eeszt.gov.hu</u> oldalról bejelentkezést követően az adott intézményhez (rendeléshez) tartozó EESZT SSL kliens-tanúsítvány (.pfx kiterjesztésű fájl)

| Elektronikus Egészségügyi<br>Szolgáltatási Tér                                                     |                                                                                                    |                                                    |                                                        |                                                       |                              |                  |          |   |          |
|----------------------------------------------------------------------------------------------------|----------------------------------------------------------------------------------------------------|----------------------------------------------------|--------------------------------------------------------|-------------------------------------------------------|------------------------------|------------------|----------|---|----------|
| FÖOLDAL                                                                                            | e-egészségügy                                                                                         | EESZT SSL KLIENS                                   | -TANÚSÍTVÁNY L                                         | etőltése mobil                                        | alkalmazások                 | BELÉPÉS AZ I     | EESZT-BE |   |          |
| ESZT SSL #                                                                                         | liens-tanúsítván                                                                                      | v letöltése                                        |                                                        |                                                       |                              |                  |          |   |          |
| ntézményi EE                                                                                       | SZT csatlakozáshoz                                                                                    | szükséges tanúsítvány                              | yok listája. <u>Mi</u>                                 | ez? •                                                 |                              |                  |          |   |          |
| ntézményi EE<br>lálatok száma                                                                      | SZT csatlakozáshoz<br>:: 1                                                                            | szükséges tanúsítvány                              | yok listája. <u>Mi</u>                                 | <u>ez?</u> *                                          |                              |                  | -        |   |          |
| ntézményi EE<br>lálatok száma<br><b>legnevezés</b>                                                 | SZT csatlakozáshoz<br>: 1                                                                             | szükséges tanúsítvány<br>Tanúsítvány               | yok listája. <u>Mi</u><br>Érvényesség                  | ez?▼<br>Első kiolvasás                                | Utolsó kiolv                 | asás             | CRC      |   |          |
| ntézményi EE<br>lálatok száma<br><b>legnevezés</b>                                                 | SZT csatlakozáshoz<br>: 1<br>Egészségügyi                                                             | szükséges tanúsítvány<br>Tanúsítvány               | yok listája. <u>Mi</u><br>Érvényesség                  | <u>ez?</u> ▼<br>Első kiolvasás                        | Utolsó kiolv                 | asás             | CRC      |   |          |
| ntézményi EE<br>lálatok száma<br><b>legnevezés</b><br>zolgáltató Korl                              | SZT csatlakozáshoz<br>: 1<br>Egészségügyi<br>látolt Felelősségű                                       | szükséges tanúsítvány<br>Tanúsítvány<br>f-         | yok listája. <u>Mi</u><br>Érvényesség                  | <u>ez?</u> ▼<br>Első kiolvasás                        | Utolsó kiolv                 | asás             | CRC      |   |          |
| ntézményi EE<br>lálatok száma<br><b>Jegnevezés</b><br>Szolgáltató Korl<br>Társaság,                | SZT csatlakozáshoz<br>:: 1<br>Egészségügyi<br>látolt Felelősségű<br>Egészségügyi                      | szükséges tanúsítvány<br>Tanúsítvány<br>f-         | yok listája. <u>Mi</u><br>Érvényesség<br>2029. 11. 13. | <u>ez?</u> ▼<br>Első kiolvasás<br>2019.11.17.09:27:04 | Utolsó kiolv<br>2020.05.12 2 | asás<br>20:00:41 | CRC      | 6 | LETÖLTÉS |
| Intézményi EE<br>Ilálatok száma<br>Megnevezés<br>Szolgáltató Kori<br>Társaság,<br>Szolgáltató Kori | SZT csatlakozáshoz<br>: 1<br>Egészségügyi<br>látolt Felelősségű<br>Egészségügyi<br>látolt Felelősségű | szükséges tanúsítvány<br>Tanúsítvány<br>f-<br>.pfx | yok listája. <u>Mi</u><br>Érvényesség<br>2029. 11. 13. | <u>ez?</u> ▼<br>Első kiolvasás<br>2019.11.17 09:27:04 | Utolső kiolv<br>2020.05.12 2 | asás<br>20:00:41 | CRC      |   | LETÖLTÉS |

• a regisztrációkor sms-ben kapott jelszó:

| < | +36202823890         | ¢               | Q       | :     |
|---|----------------------|-----------------|---------|-------|
|   | Névjegyzékbe         | Szám blo        | kkolása | a     |
|   | 2019. novemb         | oer 13., szerda |         |       |
| 8 | EECZT uzenet. Kerjul | k orizze meg:   |         | 10:49 |

 telepített eSzig kártyaolvasó vagy mobilToken (utóbbi jelenleg csak Android operációs rendszerekhez érhető el)

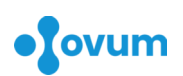

Szülészeti és nőgyógyászati egészségügyi és praxistámogató informatikai rendszer EESZT csatlakozási segédlet

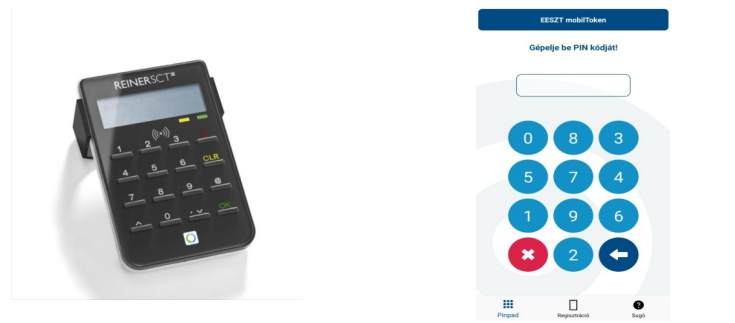

Az EESZT beállításai a főoldalon az orvos vagy a rendelő nevének kiválasztása után az orvosi adatok menüpont, majd a rendelők részben a szerkesztés részre kattintva, új ablakban jelenik meg, az oldal második részén (EESZT).

| EESZT:                 |                                                                                     |                     |
|------------------------|-------------------------------------------------------------------------------------|---------------------|
| Intézmény azonosító:   | E                                                                                   |                     |
| Felhasználó azonosító: | 0(                                                                                  |                     |
| EESZT kulcspár:        | Fájl kiválasztása Nincs fájl kiválasztva                                            |                     |
|                        | Aktuális: 2.pfx                                                                     |                     |
|                        | Nem szeretném tovább itt tárolni: 🔲 Eltávolítás                                     |                     |
|                        | EESZT SSL kliens-tanúsítvány (pfx formátumban). EESZT ágazati portálon tölthető le. |                     |
| Kulcspár jelszava:     | M627573                                                                             |                     |
|                        | EESZT kulcspár feltöltése esetén meg kell adni.                                     |                     |
| Belépés módja:         | Nem használom Felhasználónév + jelszó Felhasználónév + jelszó + token (             | Személyi igazolvány |
|                        | ✓ Mobil token                                                                       |                     |

A következő mezők beállítása elengedhetetlen a sikeres csatlakozáshoz:

- Intézmény azonosító: általában E betű és 6 számjegy (Exxxxx)
- Felhasználó azonosító: általában O betű és 5 számjegy (Oxxxxx)
- **EESZT kulcspár**: a https://portal.eeszt.gov.hu oldalról letöltött .pfx kiterjesztésű EESZT SSL kliens-tanúsítványt kell ide feltölteni
- Kulcspár jelszava: az adminisztratív csatlakozáskor sms-ben kapott jelszó
- Belépés módjának kiválasztása

Az ezt követő mezők alapértelmezetten üresen hagyhatók. Itt lehet beállítani az intézményi felhasználót is (nem kötelező funkció, keletkezett adatok automatikus beküldéséhez használható, de hiányában minden funkció manuálisan is elvégezhető).

#### Fontos! A bevitt adatok csak a "Mentés" gombra kattintva tárolódnak el a rendszerben!

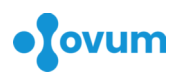

Végül ellenőrizzük, hogy a <u>https://portal.eeszt.gov.hu</u> oldalon az intézményi adminisztráció menüben a VMÁTRIX rendszerben az orvos hozzárendelése az adott szervezeti egységhez megtörtént-e?

|                     | Elektronikus Egészségügyi<br>Szolgáltatási Tér  |                                                  |                          |                            |  |  |
|---------------------|-------------------------------------------------|--------------------------------------------------|--------------------------|----------------------------|--|--|
| FŐOLDAI             | E-EGÉSZSÉGÜGY                                   | EESZT SSL KLIENS-TANÚSÍTVÁNY LETÖLTÉSE           | MOBILALKALMAZÁSOK        | BELÉPÉS AZ EESZT-BE        |  |  |
| Jogosultsá<br>Intéz | ig menedzsment - intézmén<br>zmény-felhasználó- | nyi funkció<br>szerepkör mátrix lekérdezése      |                          |                            |  |  |
| 🕑 Inté<br>szerve:   | zmény szerint, és<br>zeti egység szerint        | Egészségügyi Szolgál<br>- Szülészet-nőgyógyászat | ató Korlátolt Felelősség |                            |  |  |
| Szer                | repkör szerint                                  | Orvos (ORVOS)                                    |                          |                            |  |  |
| 🗌 Felh              | asználó neve szerint                            |                                                  |                          | LEKÉRDEZÉS                 |  |  |
|                     | Felhasználó                                     | ¢ Intézmén                                       | ¢                        | Szervezeti egység ≑        |  |  |
| 0                   |                                                 | ()                                               | Egészségügyi             | O Szervezeti egység nélkül |  |  |
| 0                   |                                                 | Szolgaita<br>Felelőssé<br>(Budape                | gű Társaság              | O Szülészet-nőgyógyászat   |  |  |
| ۲                   |                                                 | (budupe                                          |                          |                            |  |  |
| 0                   |                                                 |                                                  |                          |                            |  |  |
|                     |                                                 | SZEREPKÖRÖK ÚJ LEKÉRDEZÉS<br>ÚJ BEJEGYZÉS VISSZA | MÓDOSÍTÁS                |                            |  |  |

**EESZT** bejelentkezés Ha mindent jól csináltunk, akkor a főoldalra lépve a rendelő neve alatt megjelenik az EESZT ikon, melyre kattintva azonosítást követően megkezdhetjük az EESZT funkciók használatát.

Sok sikert az EESZT használatához!

Az OVUM csapata